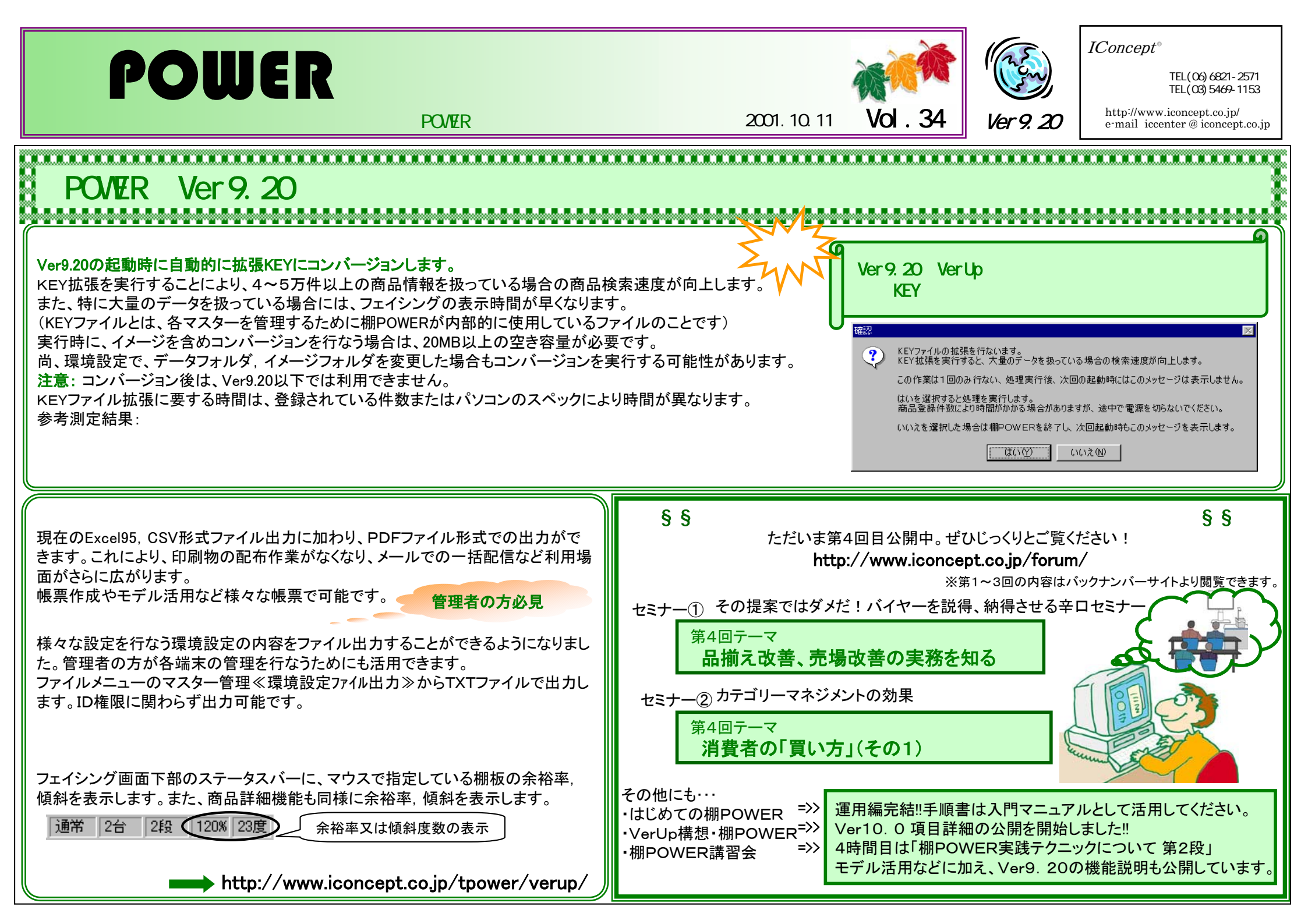

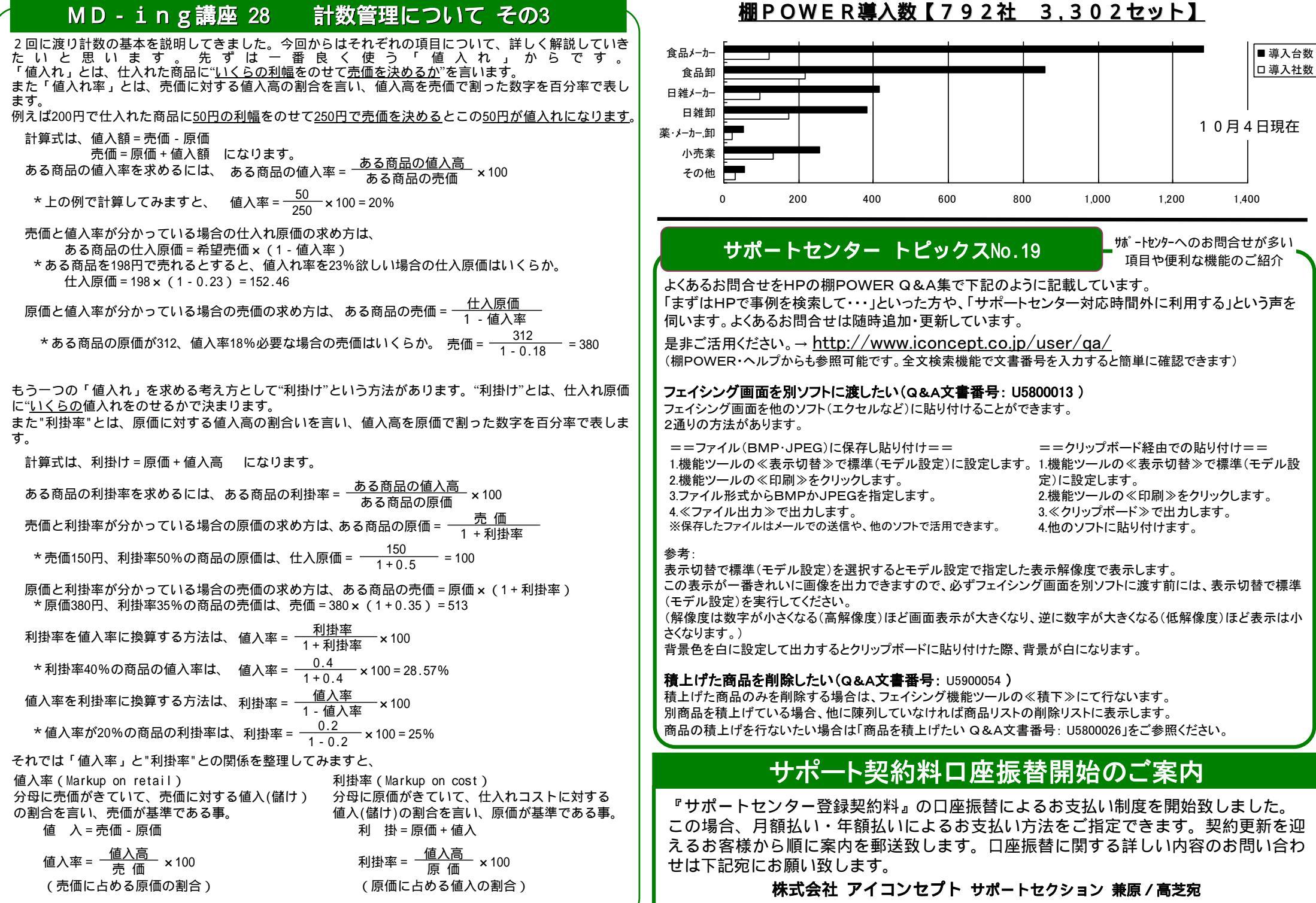

以上を混同しないように使用することです。

TEL 06-6821-2571 FAX 06-6821-2572 🖂 icworks@iconcept.co.jp